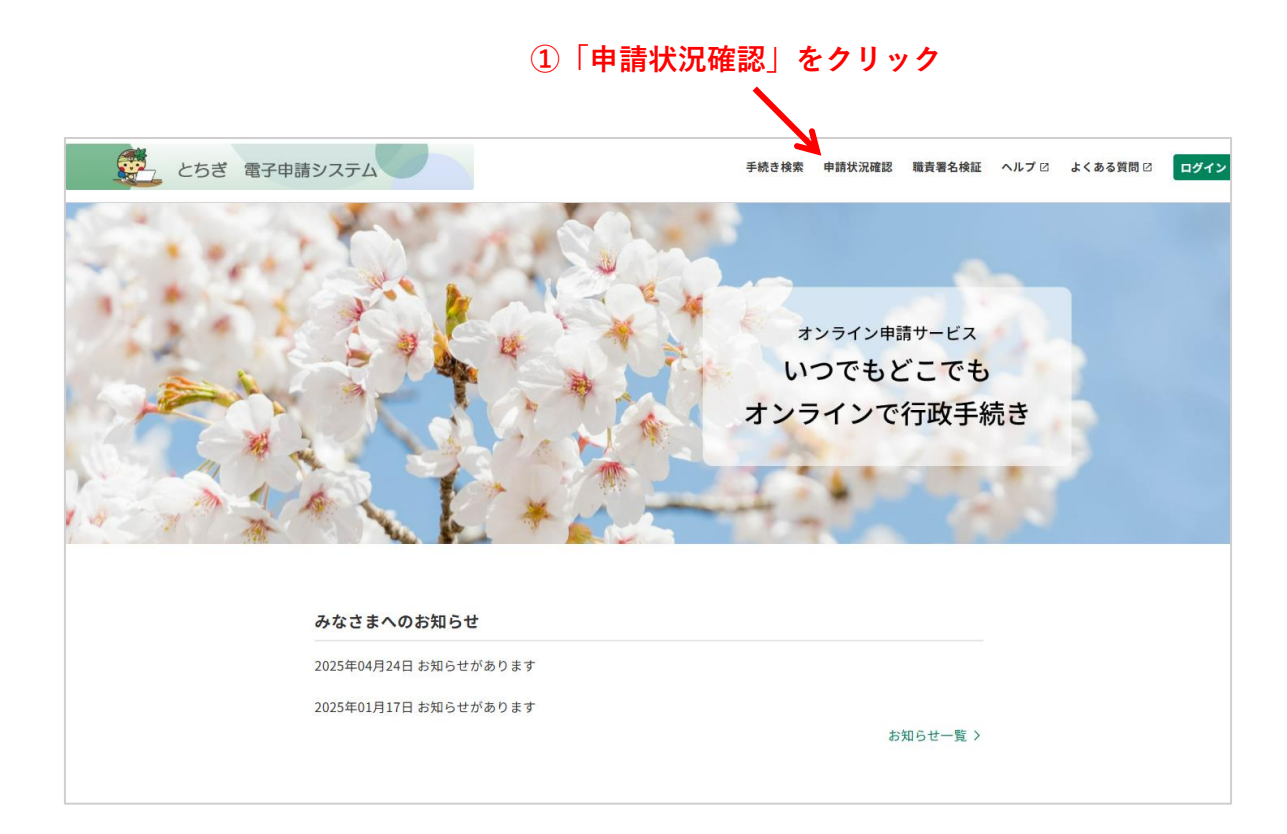

| 申込内容照会                                                                                                    |                                                               |  |  |  |  |  |
|----------------------------------------------------------------------------------------------------|---------------------------------------------------------------|--|--|--|--|--|
| <u>ホーム</u> > 申込照会                                                                                                    |                                                               |  |  |  |  |  |
| 申込照会                                                                                                    |                                                               |  |  |  |  |  |
| 申込完了画面、通知メールに記載された<br>整理番号、パスワードをご入力ください。<br>整理番号は半角数字、パスワードは半角英数字(英字:大<br>前後にスペースが入ると正しく認識されず、照会できませ<br>ログイン後に申込を行われた方は、ログインしていただく | 文字・小文字)で入力して下さい。<br>んのでご注意ください。<br>と、 整理番号やパスワードを使用せずに照会できます。 |  |  |  |  |  |
| 整理番号                                                                                                    |                                                               |  |  |  |  |  |
|                                                                                                    | □ ← ②申込完了通知メールに記載され た「整理番号」と「パスワード」                           |  |  |  |  |  |
| パスワード                                                                                                    | 213                                                           |  |  |  |  |  |
|                                                                                                    |                                                               |  |  |  |  |  |
|                                                                                                    | ☆☆☆ > ← ③「照会する」をクリック                                          |  |  |  |  |  |

| 申込内容照会                 |                                                                                                    |  |  |  |  |  |  |  |  |
|------------------------|----------------------------------------------------------------------------------------------------|--|--|--|--|--|--|--|--|
| <u>ム</u> > 申込照会 > 申込詳細 |                                                                                                    |  |  |  |  |  |  |  |  |
| 中以計會                   |                                                                                                    |  |  |  |  |  |  |  |  |
| 中心許和                   |                                                                                                    |  |  |  |  |  |  |  |  |
| ※添付ファイルは一度パソコン<br>     | に保存してから開くようにしてください。                                                                                                 |  |  |  |  |  |  |  |  |
| 手続き名                   | 採用試験受験申込 電子申請                                                                                                    |  |  |  |  |  |  |  |  |
| 整理番号                   |                                                                                                    |  |  |  |  |  |  |  |  |
| 処理状況                   | 完了                                                                                                    |  |  |  |  |  |  |  |  |
| 処理履歴                   | 15時21分 受付時返信添付ファイルダウンロード<br>15時14分 受付時返信添付ファイルダウンロード<br>14時45分 返信ファイルアップロード<br>13時43分 受理<br>13時35分 仮受付<br>15時35分 申込 |  |  |  |  |  |  |  |  |
| 返信添付ファイル1              |                                                                                                    |  |  |  |  |  |  |  |  |
| 伝達事項                   |                                                                                                    |  |  |  |  |  |  |  |  |
| 日時                     | 内容                                                                                                    |  |  |  |  |  |  |  |  |
|                        | 伝達事項はありません。                                                                                                    |  |  |  |  |  |  |  |  |

|               | The second second secon | 験番号  | 通知票 | 採用記 | 験 |  |  |
|---------------|----------------------------------------------------------------------------------------------------|------|-----|-----|---|--|--|
| ⑤自身の受験番号を確認する |                                                                                                    |      |     |     |   |  |  |
| 受験番号          | 受験職種                                                                                                    | フリガナ |     |     |   |  |  |
| 10001         |                                                                                                    | 氏名   |     |     |   |  |  |
|               |                                                                                                    |      |     |     |   |  |  |